## FE2220 FW update setup

- 1. Connect to the Internet, keep the PC and the IP of FE2220 in the same LAN.
- 2. Open the FW file, double-click the "tftpd32" software as the following picture.

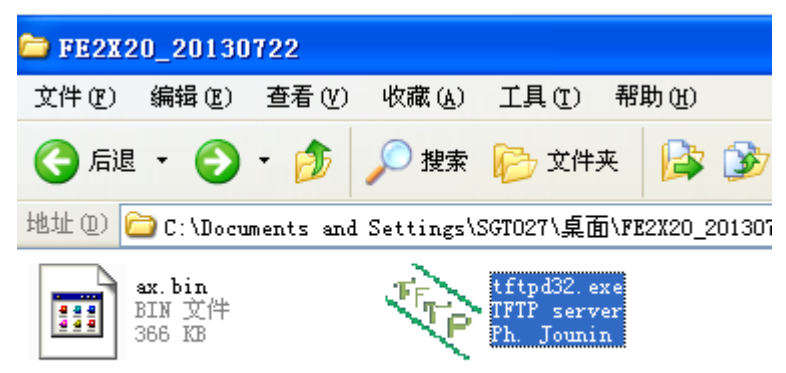

PS: The FW and tftp software should be put in the same file.

| 👋 Tftpd3                                                     | 2 by Ph.    | Jounin         |               |              |  |  |  |  |  |  |
|--------------------------------------------------------------|-------------|----------------|---------------|--------------|--|--|--|--|--|--|
| Current Directory C:\Documents and Settings\SGT027\2  Browse |             |                |               |              |  |  |  |  |  |  |
| Server interfaces 10.3.0.9  Show Di                          |             |                |               |              |  |  |  |  |  |  |
| Tftp Server                                                  | Tftp Client | DHCP server    | Syslog server | DNS server   |  |  |  |  |  |  |
| peer                                                         |             | file           | start time    | progress     |  |  |  |  |  |  |
|                                                              |             |                |               |              |  |  |  |  |  |  |
|                                                              |             |                |               |              |  |  |  |  |  |  |
|                                                              |             |                |               |              |  |  |  |  |  |  |
|                                                              |             |                |               |              |  |  |  |  |  |  |
|                                                              |             |                |               |              |  |  |  |  |  |  |
|                                                              |             |                |               |              |  |  |  |  |  |  |
|                                                              |             |                |               |              |  |  |  |  |  |  |
|                                                              |             |                |               | <b>Z</b>     |  |  |  |  |  |  |
| About                                                        |             | <u>S</u> ettin | gs            | <u>H</u> elp |  |  |  |  |  |  |
|                                                              |             |                |               |              |  |  |  |  |  |  |

PS: Server interfaces IP is the tftp software could automatic identify the IP of PC

3. Oper the web interface of FE2220, Firmware Upgrade Settings, as the following picture.

Fill in tftp server IP (which in accordance with the IP of tftp software identify automaticall and File name (which should in accordance with the FW name in the file) then click the Apply, after finished the above-mentioned steps, then click the Firmware Upgrade.

PS: During the FW update process, please don't switch off the electricity and network, it will be OK after completed the update then automatic display the web login interface.

|                             |                 |                                                            | 1000 ( TO)                     | 🗁 FE2X20_201307                                                        | 22                                                              |                                                         |                                |
|-----------------------------|-----------------|------------------------------------------------------------|--------------------------------|------------------------------------------------------------------------|-----------------------------------------------------------------|---------------------------------------------------------|--------------------------------|
|                             |                 |                                                            |                                | 文件(P) 編編(B) 查看(V) 收藏(A) 工具(D) 帮助(B)<br>③ 后退 - ③ - ④ / ● 按標 ◎ 文件表 ◎ ③   |                                                                 |                                                         |                                |
| AUTOMAT                     |                 | 地址 ① 🗁 C:\Documents and Settings\SGT027\桌面\FE2X20_20130722 |                                |                                                                        |                                                                 |                                                         |                                |
| Net Work                    | Serial Port     | Advance                                                    | Frimware Version 3<br>Security | ax. bin<br>BIN 文件<br>366 KB                                            | TTP                                                             | tftpd32.exe<br>TFTP server<br>Ph. Jounin                | 0                              |
| Firmware Upg                | rade Settings   |                                                            |                                |                                                                        |                                                                 |                                                         |                                |
| TFTP Server IP<br>File Name | Apply           | .3.0.9 1                                                   | FirmwareUpgrade                | Current Directory C:<br>Server interfaces 10.<br>Titp Server Titp Clic | 2. Jourin<br>Documents and Settin<br>3.0.9<br>ent DHCP server S | gs\SGT027\y_<br><br>yslog server   DN<br>start time   p | Browse<br>Show Dir<br>S server |
| E-mail Server Addre         | ess/IP          | 3<br>case enter host nam                                   | e or IP address(e.g. g         |                                                                        |                                                                 |                                                         |                                |
| From E-mail Addres          | s/IP            |                                                            |                                |                                                                        |                                                                 |                                                         |                                |
| To E-mail Address 1         |                 |                                                            |                                |                                                                        |                                                                 |                                                         |                                |
| To E-mail Address 2         |                 |                                                            |                                | <                                                                      |                                                                 | )                                                       | >                              |
| To E-mail Address 3         |                 |                                                            |                                |                                                                        | -                                                               |                                                         |                                |
| SMTP Auto Wa                | arning Report S | Settings                                                   |                                | About                                                                  | <u>Settings</u>                                                 |                                                         | Help                           |
| Cold Start                  | Di              | sable 💌                                                    |                                |                                                                        |                                                                 |                                                         |                                |